| Q                                                    | Α                                                                                                    |
|------------------------------------------------------|----------------------------------------------------------------------------------------------------|
| 図書システムの検索画面が開かない                                     | 検索画面は新しいURLになりました。<br>図書館ホームページに検索画面のリンクがありますので、そ<br>こから接続いただき、新たにお気に入りを設定してくださ<br>い。                                                                        |
| パスワードがわからない                                          | メールアドレスを登録済の方は利用者番号とメールアドレス<br>でパスワード変更ができます。ログイン画面の「パスワード<br>を忘れたとき」を押し、パスワード再設定をお願いします。<br>※メールアドレスを登録していない場合は図書館カウン<br>ター、または電話でパスワードの初期化の手続きをお願いし<br>ます。 |
| メールが届かない                                             | 図書館からの予約連絡等のメールアドレスが変更になりまし<br>た。下記アドレスから送信されるので、受信できるよう設定<br>をお願いします。<br><u>lib-ikedacity@libcloud.jp</u>                                                   |
| 図書館のホームページから「蔵書検<br>索/予約」ボタンを押しているのに<br>新しい検索画面にいかない | ブラウザにキャッシュが残っている可能性があります。<br>パソコンの場合、図書館のホームページ上で[F5]キーを押し<br>て更新した上で「蔵書検索/予約」ボタンを押してください。                                                                   |
| ログインはどこからできますか                                       | 画面右上に「利用者のページ」の記載があるところをクリッ<br>クしてください。                                                                                                    |
| 簡易検索はどこからできますか                                       | パソコン等の場合は左の「池田市図書館」下に「本を探<br>す・・・」と表示されている箇所に文字を入れてください。<br>スマートフォンの場合、左上のメニュー横の検索ボタンを押<br>し、「本を探す・・・」と表示されている箇所に文字を入れ<br>てください。                             |
| お気に入り、ブックマークの登録の 人                                   | <br>スマートフォンの場合、機種、ブラウザによるため、販売店<br>などにお尋ねください。                                                                                                    |
| パスワードが保存できない                                         | スマートフォンの場合、機種、ブラウザによるため、販売店<br>などにお尋ねください。                                                                                                    |